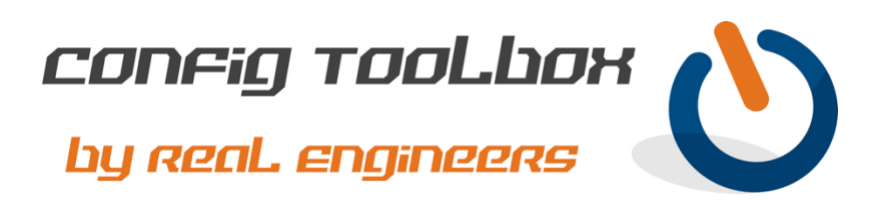

! Below will show the steps needed to perform a password recovery on a **Cisco 2900 Integrated** ! **Services Router**. Recovery steps vary depending upon the hardware model you need to recover ! on. For example, steps for a 2900 Integrated Services Router will differ from a 2960 Catalyst. We ! recommend that you Google for 'cisco password recovery' and find the specific instructions for the ! model you need.

- Email <u>info@configtoolbox.com</u> if you have any questions.
- 1. Connect your PC to the console port of the router and open a terminal session.
- 2. Power off the router.
- 3. Remove the compact flash on the rear of the router.
- 4. Switch on the router.
- 5. When you see the 'rommon' prompt reinsert the compact flash you removed in Step #3.
- 6. Type confreg 0x2142
- 7. Type reset

1

!

- 8. Type **no** after each setup question.
- 9. Type **enable** at the 'Router' prompt.
- 10. Type copy startup-config running-config
- 11. Type **show running-config** to see any unencrypted passwords you may want to re-use and make a note of them.
- 12. Type configure terminal
- 13. Type enable secret password> to set the new password.
- 14. Issue the **no shutdown** command on every interface that you want to use. Note: The password recovery process shuts down all interfaces by default requiring you to enable them again.
- 15. Type config-register 0x2102
- 16. Type **end**
- 17. Type copy running-config startup-config

Let us know if you have any questions or need config guidance. - Config Toolbox @ https://configtoolbox.com/contact-us

## PRIVACY POLICY

Config Toolbox is mindful of your privacy. Please see our website for Disclaimer, Privacy Policy, and Terms and Conditions. (https://configtoolbox.com/config-toolbox-blog)

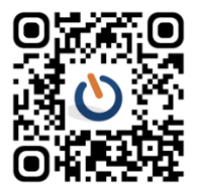